## RÉINITIALISATION DE MOT DE PASSE UTILISATEUR

Pour réinitialiser le mot de passe d'un utilisateur vous devez faire partie du groupe "Administrateur" dans le logiciel. Pour vérifier cela, cliquez sur l'icône en forme d'engrenage situé en haut à gauche de la page, puis allez dans la rubrique "Mon compte". Dans la section "Droits de l'utilisateur", vérifiez que vous faites partie du groupe "Administrateur" :

| Groupes disponibles | 9                                     | ≎ Groupes de l'utilisateur |  |
|---------------------|---------------------------------------|----------------------------|--|
|                     | · · · · · · · · · · · · · · · · · · · | Valorisations et primes    |  |
|                     | <                                     | Administrateur             |  |
|                     | _                                     | Formulation de béton       |  |
|                     |                                       | Ingénieur                  |  |
|                     |                                       | Invité                     |  |
|                     |                                       | Livreur d'échantillons     |  |
|                     |                                       | Opérateur d'essai          |  |
|                     |                                       | Opérateur de prélèvement   |  |
|                     |                                       | Opérateur matériel         |  |
|                     |                                       | Réceptionnaire             |  |
|                     |                                       | Responsable de laboratoire |  |

Si vous ne faites pas partie de ce celui-ci, demandez à un utilisateur ayant ce droit de vous l'ajouter.Pour réinitialiser un mot de passe, cliquez sur l'icône en forme d'engrenage situé en haut à gauche de la page, puis allez dans la rubrique "Paramètres généraux du système" => "GESTION DES UTILISATEURS" (1) puis sélectionnez l'utilisateur souhaité (2) et cliquez sur le bouton "MODIFIER" (3) :

| 🛃 BRG-LAB                  | Mes paramètres - Gestion des utilisateurs                                                            |       |                |   |                                                                                                    |          |  |  |  |  |
|----------------------------|----------------------------------------------------------------------------------------------------|-------|----------------|---|----------------------------------------------------------------------------------------------------|----------|--|--|--|--|
| 🗶 administrateur 🛛 🔅       | NOUVEAU MODIFIER SUPPRIMER Affiche les laboratoires secondaires Affiche les utilisateurs non valides |       |                |   |                                                                                                    |          |  |  |  |  |
|                            | c Laboratoire                                                                                        |       | v ≎ Nom        | 7 | C Groupes                                                                                                    | ▼ Valide |  |  |  |  |
| RETOUR                     | CBAO *                                                                                               | admin | ADMINISTRATEUR |   | Administrateur, Formulation de béton, Ingénieur, Invité, Livreur d'échantillons, Opérateur d'essai, Réceptionnaire, Responsable de laboratoire, Responsable<br>matériel, Responsable national, Opérateur matériel, Opérateur de prélèvement, Valorisations et primes |          |  |  |  |  |
| PARAMÉTRES OÉNÉRAUX        | CBAO *                                                                                               | tech1 | TECHNICIEN 1   | 2 | Formulation de béton, Invité, Opérateur d'essai, Réceptionnaire                                                                                                    |          |  |  |  |  |
| PARAMETRES GENERADA        | CBAO *                                                                                               | tech2 | TECHNICIEN 2   |   | Invité, Opérateur d'essai, Réceptionnaire                                                                                                    |          |  |  |  |  |
| LABORATOIRES               |                                                                                                    |       |                |   |                                                                                                    |          |  |  |  |  |
| OFSTION DES OROUPES        |                                                                                                    |       |                |   |                                                                                                    |          |  |  |  |  |
|                            | 4                                                                                                    |       |                |   |                                                                                                    |          |  |  |  |  |
| GESTION DES OTILISATEORS   | 1                                                                                                    |       |                |   |                                                                                                    |          |  |  |  |  |
| LOGOS / IMPRESSIONS        |                                                                                                    |       |                |   |                                                                                                    |          |  |  |  |  |
| NUMÉROTATION               |                                                                                                    |       |                |   |                                                                                                    |          |  |  |  |  |
| NOMEROTATION               |                                                                                                    |       |                |   |                                                                                                    |          |  |  |  |  |
| Réglages techniques        |                                                                                                    |       |                |   |                                                                                                    |          |  |  |  |  |
| Normes & feuilles d'essais |                                                                                                    |       |                |   |                                                                                                    |          |  |  |  |  |
| Feesle : eutres réclaces   |                                                                                                    |       |                |   |                                                                                                    |          |  |  |  |  |
|                            |                                                                                                    |       |                |   |                                                                                                    |          |  |  |  |  |
|                            |                                                                                                    |       |                |   |                                                                                                    |          |  |  |  |  |
|                            |                                                                                                    |       |                |   |                                                                                                    |          |  |  |  |  |

Cochez la case " Mot de passe à saisir à la prochaine connexion " (4) puis cliquez sur le bouton "ENREGISTRER" (5) :

| 🛃 BRG-LAB                                                                              | Mes param                                                                                                | ètres - Gestion c                     | des utilisateurs                                                      |  |  |  |  |  |  |  |
|----------------------------------------------------------------------------------------|----------------------------------------------------------------------------------------------------|---------------------------------------|-----------------------------------------------------------------------|--|--|--|--|--|--|--|
| administrateur 🔅                                                                       | FERMER E                                                                                                 | NREGISTRER 5                          |                                                                       |  |  |  |  |  |  |  |
| RETOUR                                                                                 | Connexion                                                                                                |                                       |                                                                       |  |  |  |  |  |  |  |
| PARAMÈTRES GÉNÈRAUX<br>LABORATOIRES<br>GESTION DES GROUPES<br>GESTION DES UTILISATEURS | Déposez votre photo<br>ici<br><u>Modifier la photo</u>                                                   | Login : tech1<br>Mot de passe : ***** | 4 Utilisateur valide<br>Mg de passe à saisir à la prochaine connexion |  |  |  |  |  |  |  |
| LOGOS / IMPRESSIONS<br>NUMÉROTATION<br>Réglages techniques                             | Informations sur l'utilisateur<br>(Informations reportées sur les impressions et les rapports d'essais ) |                                       |                                                                       |  |  |  |  |  |  |  |
| Normes & feuilles d'essais                                                             | Civilité<br>Nom<br>Prénom<br>Fonction                                                                    | M. Mlie TECHNICIEN 1 exercée          | Ille O Mme                                                            |  |  |  |  |  |  |  |
|                                                                                        | Email<br>Signature                                                                                       |                                       | Déposez votre image ici                                               |  |  |  |  |  |  |  |
|                                                                                        |                                                                                                    |                                       | Modifier la signature                                                 |  |  |  |  |  |  |  |

Pour réinitialiser votre mot de passe lors de la prochaine connexion vous devez suivre les étapes suivantes :

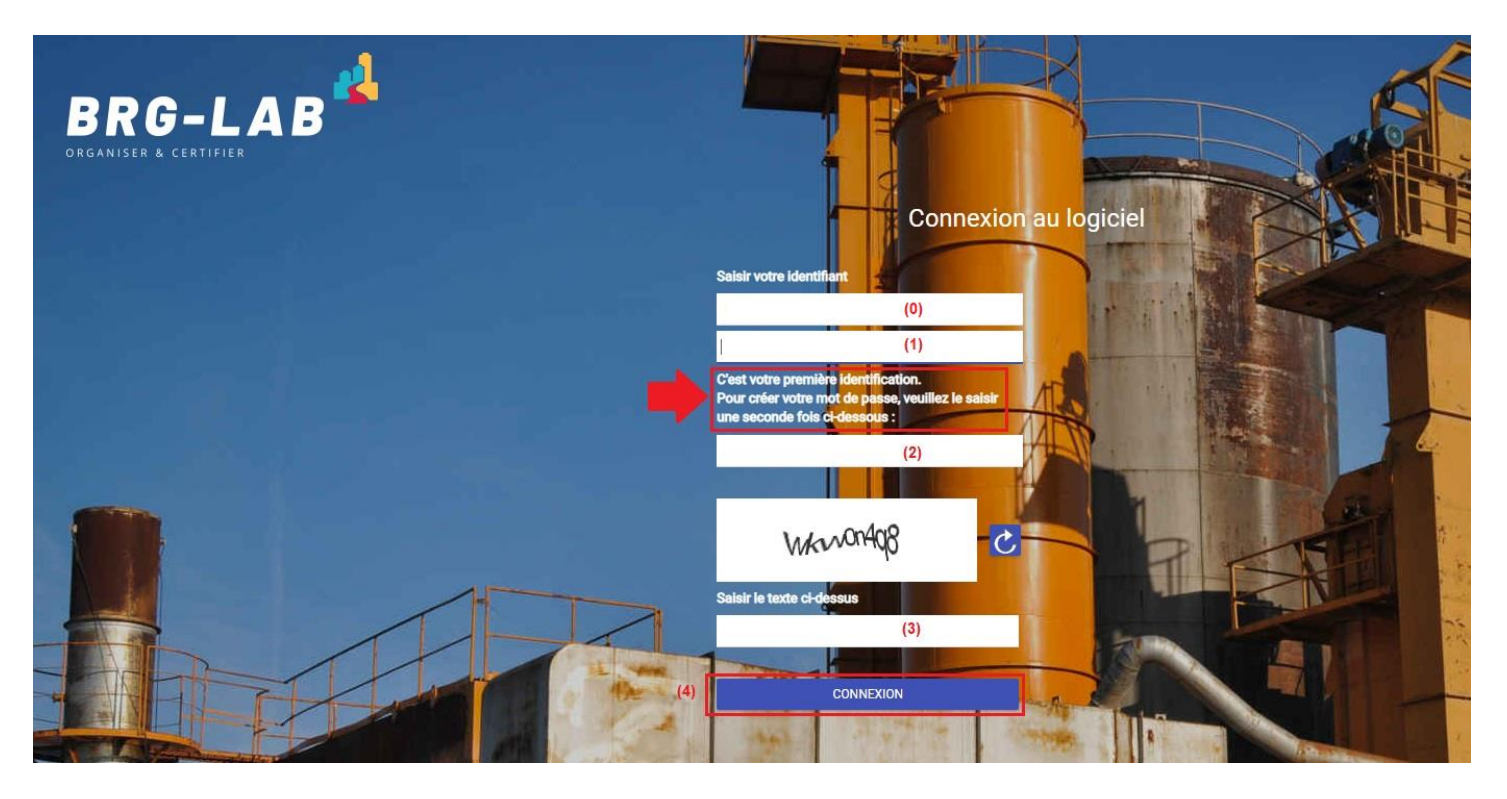

- (0) => Saisir l'identifiant que l'on vous a fourni
- (1) => Saisir une première fois le mot de passe souhaité
- (2) => Saisir une seconde fois le mot de passe souhaité (pour vérification)
- (3) => Renseigner ensuite le captcha
- (4) => Cliquer sur le bouton "CONNEXION"